**IEEE Communications Society Portugal Chapter** Lisbon, IT, 22 March 2010

# Introduction to antenna and near-field simulation in CST Microwave Studio® software

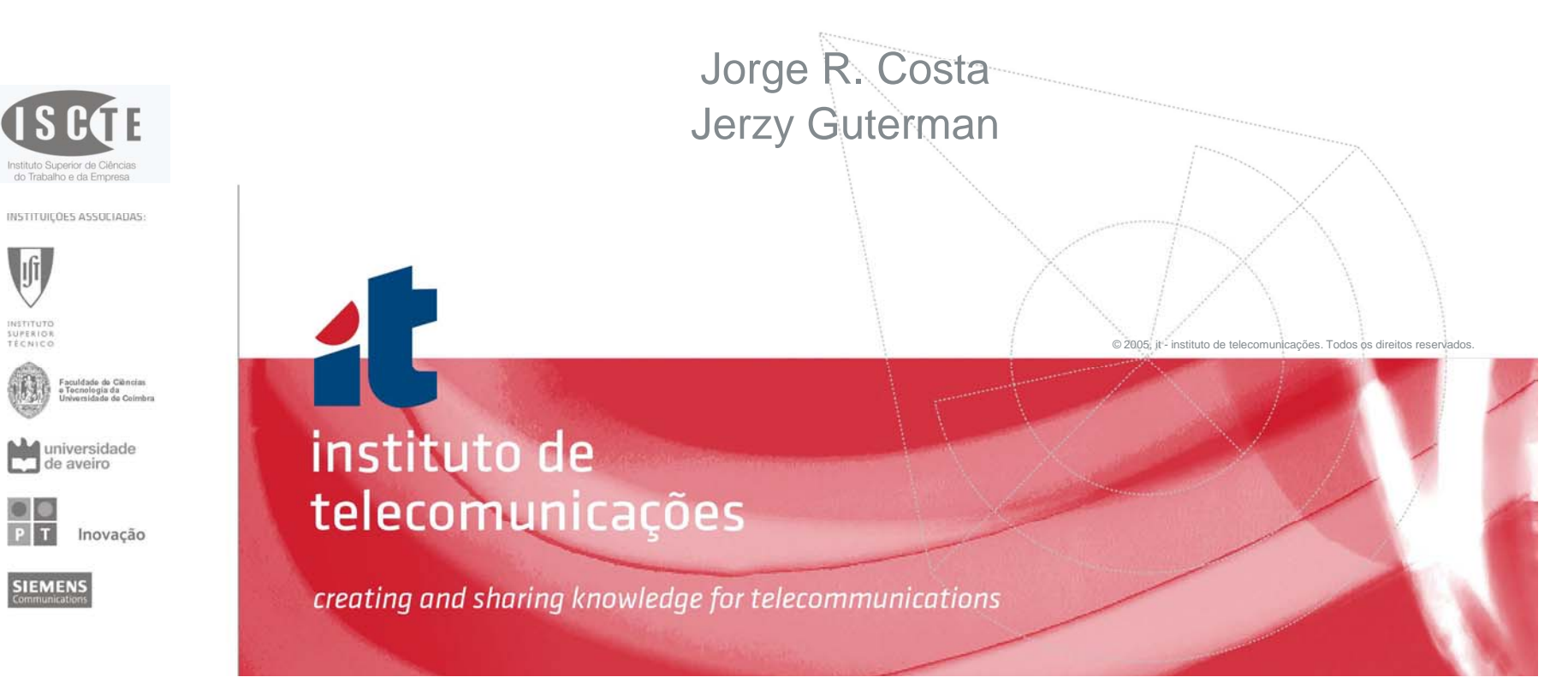

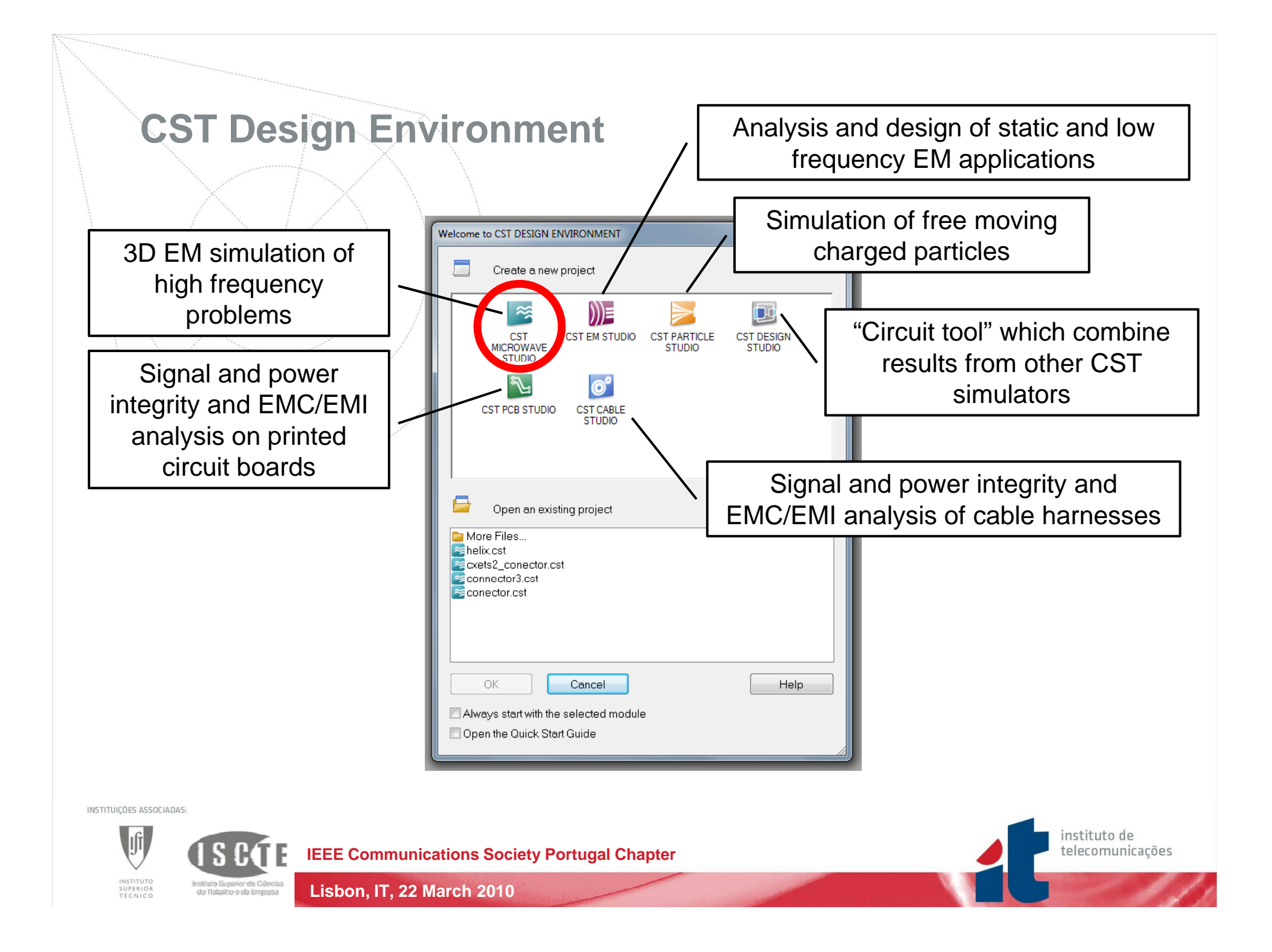

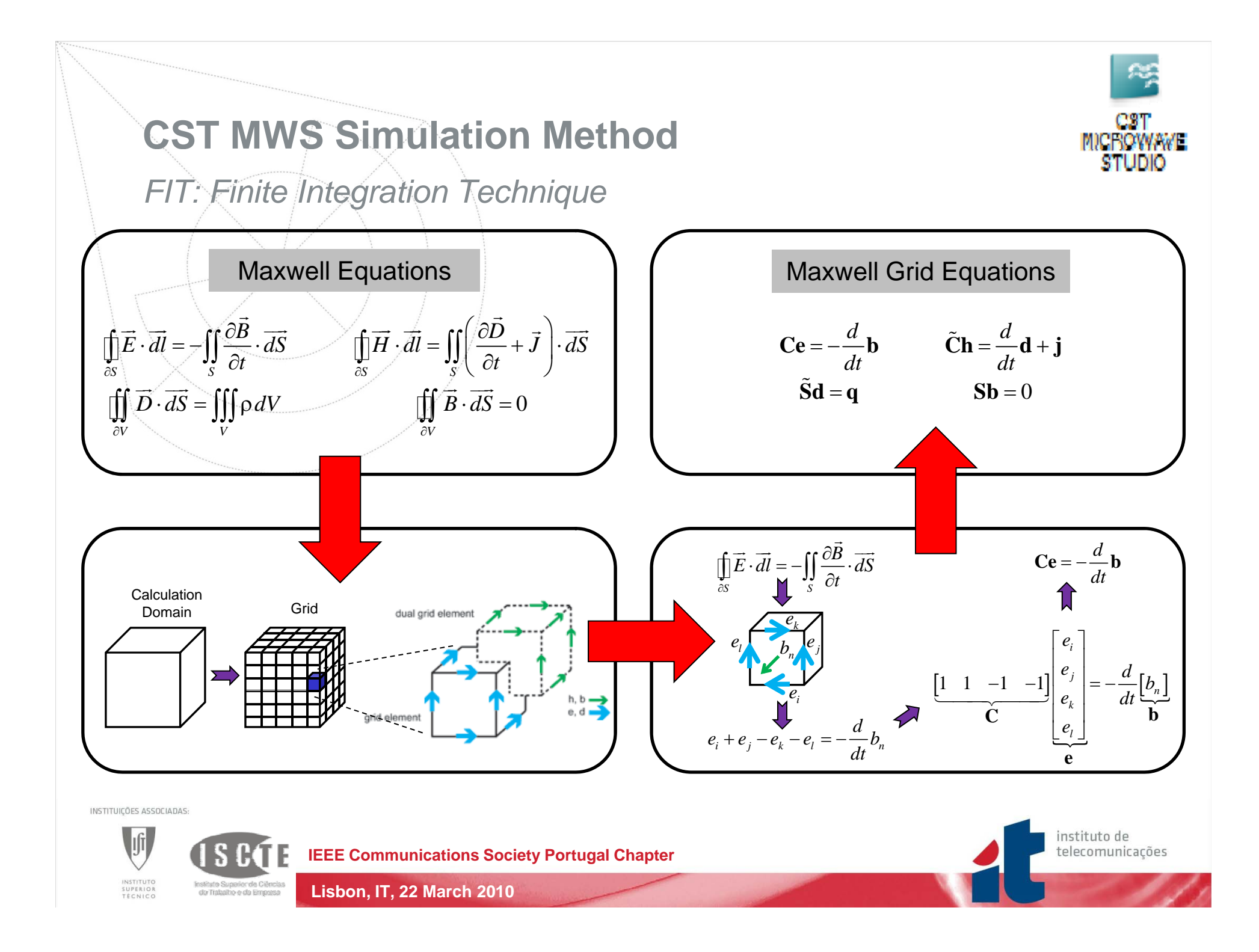

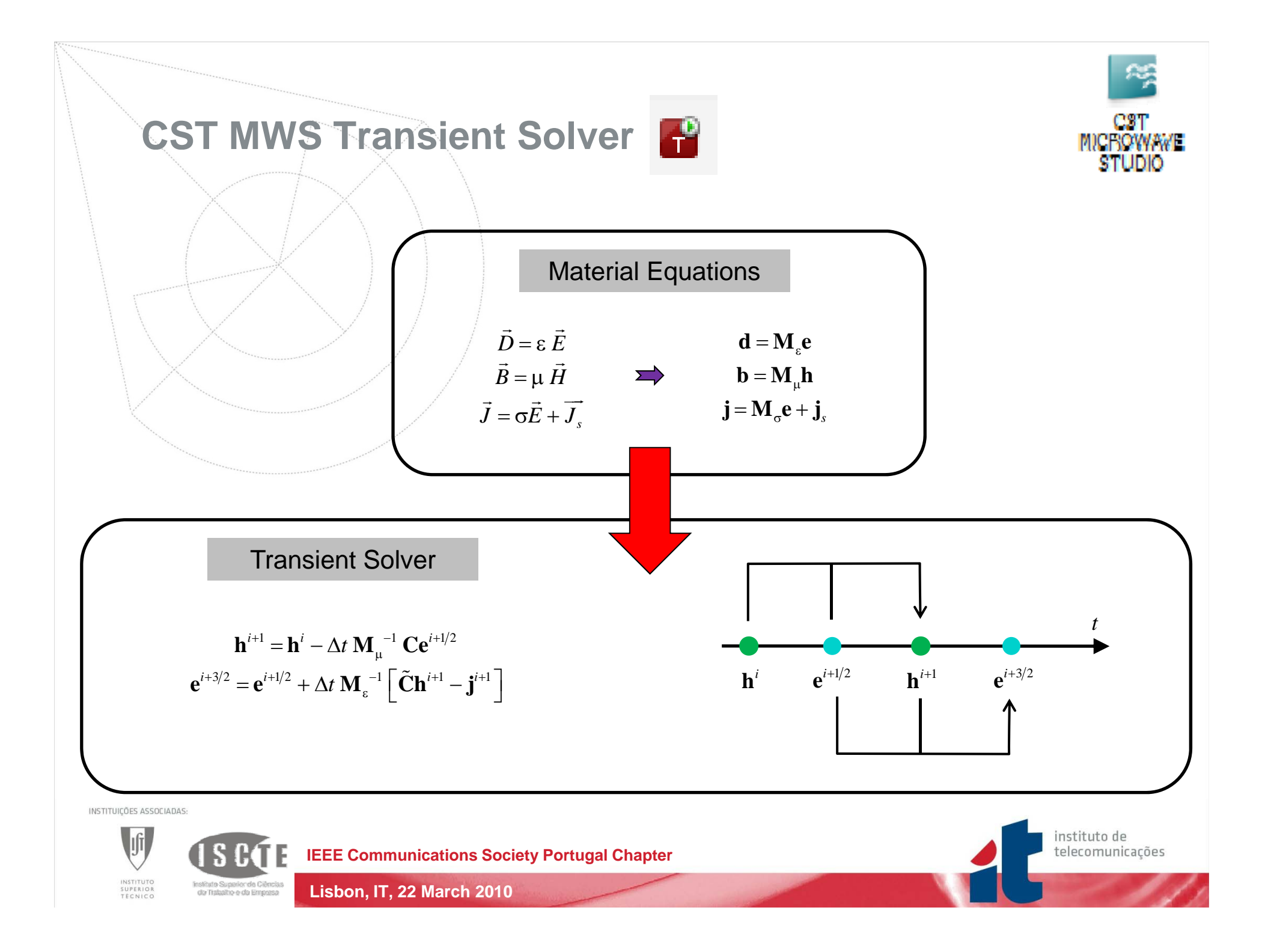

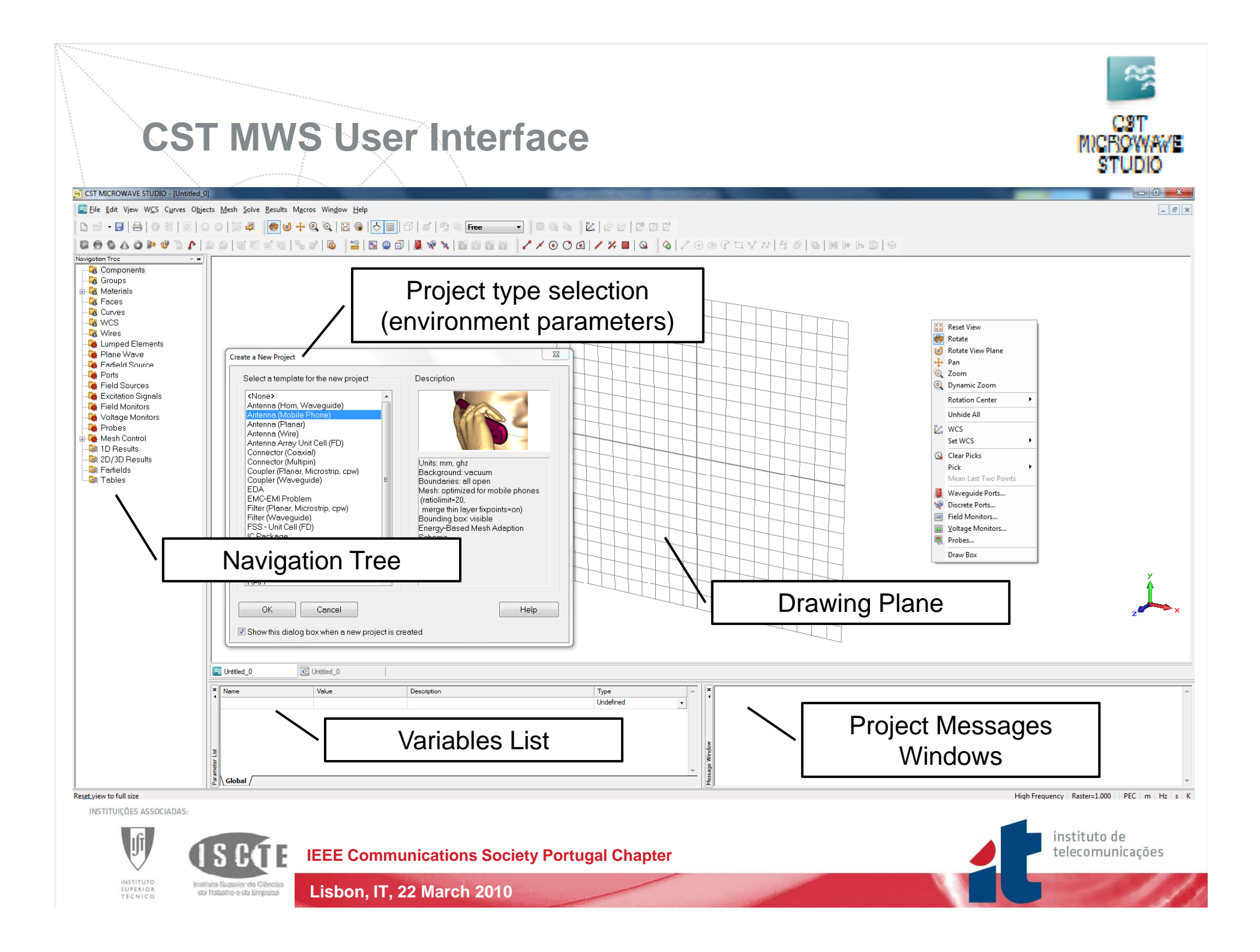

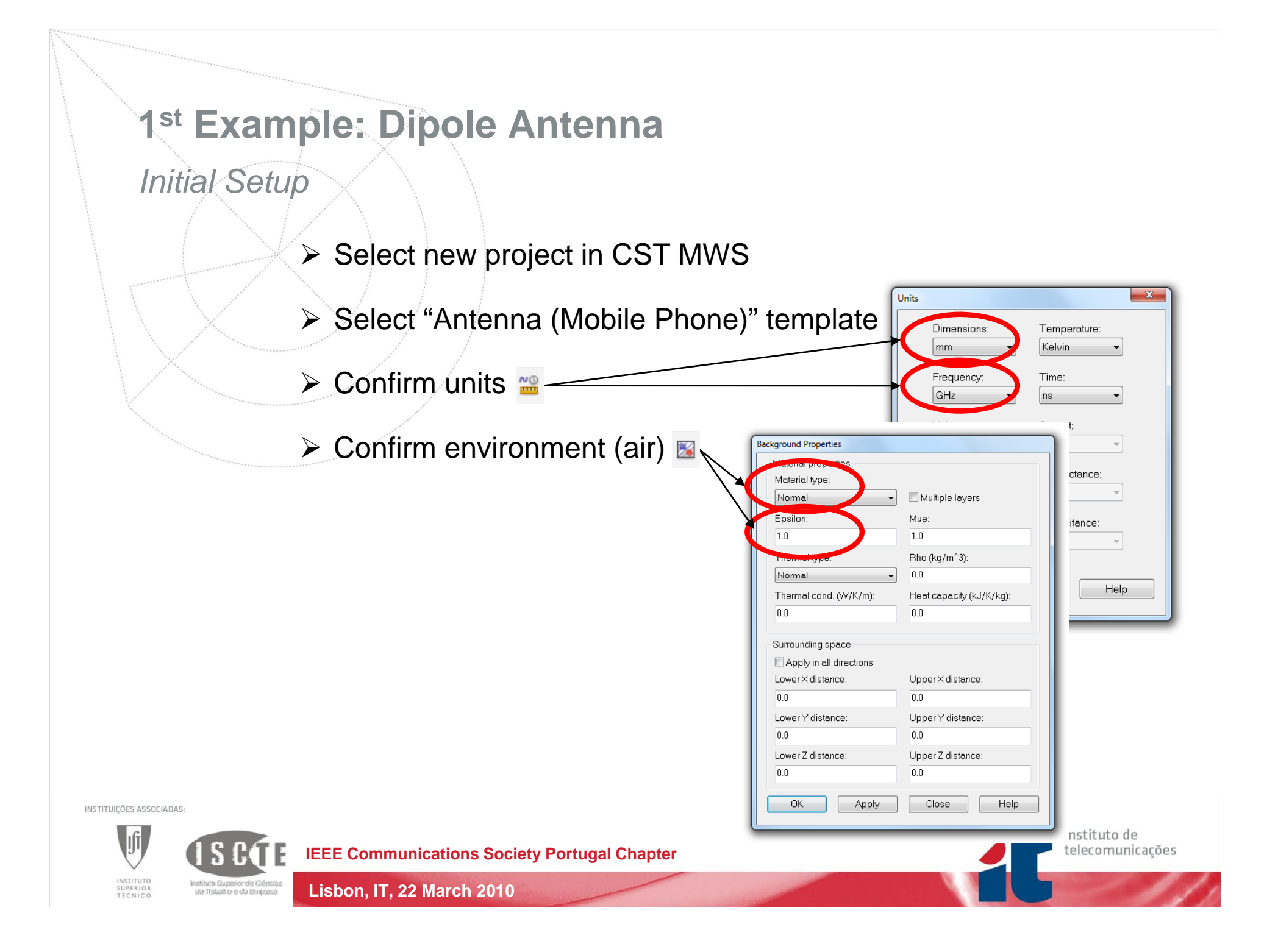

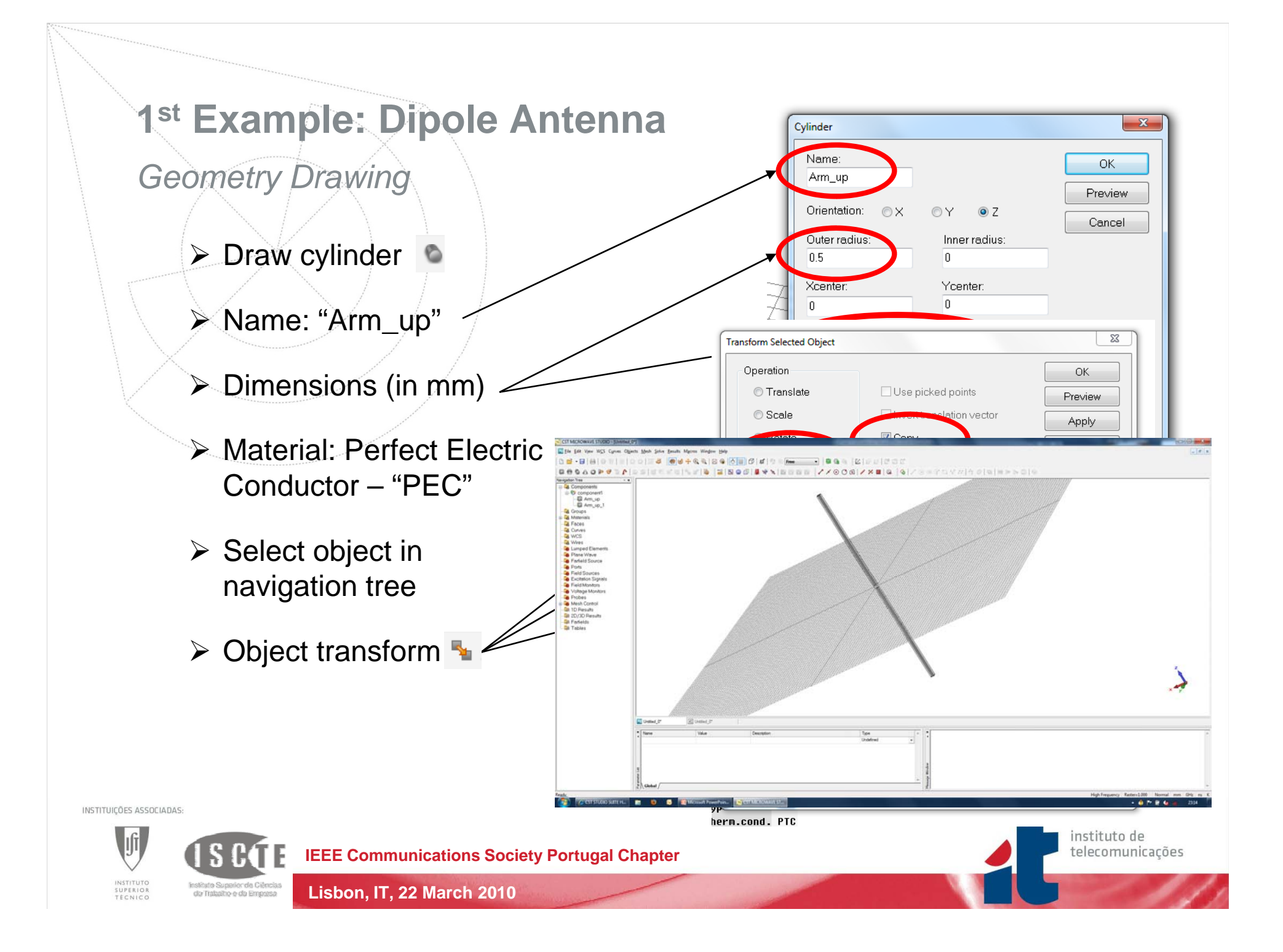

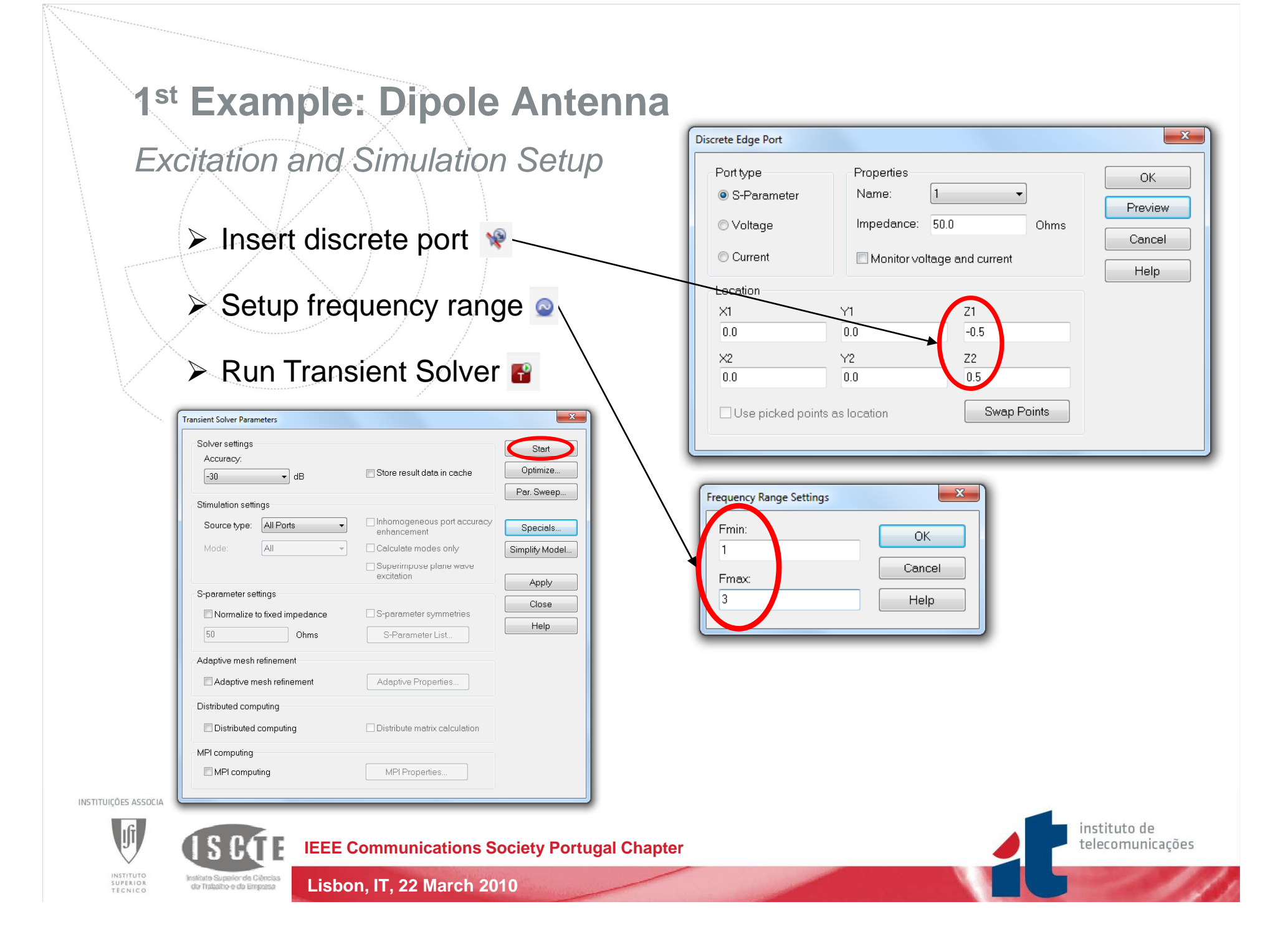

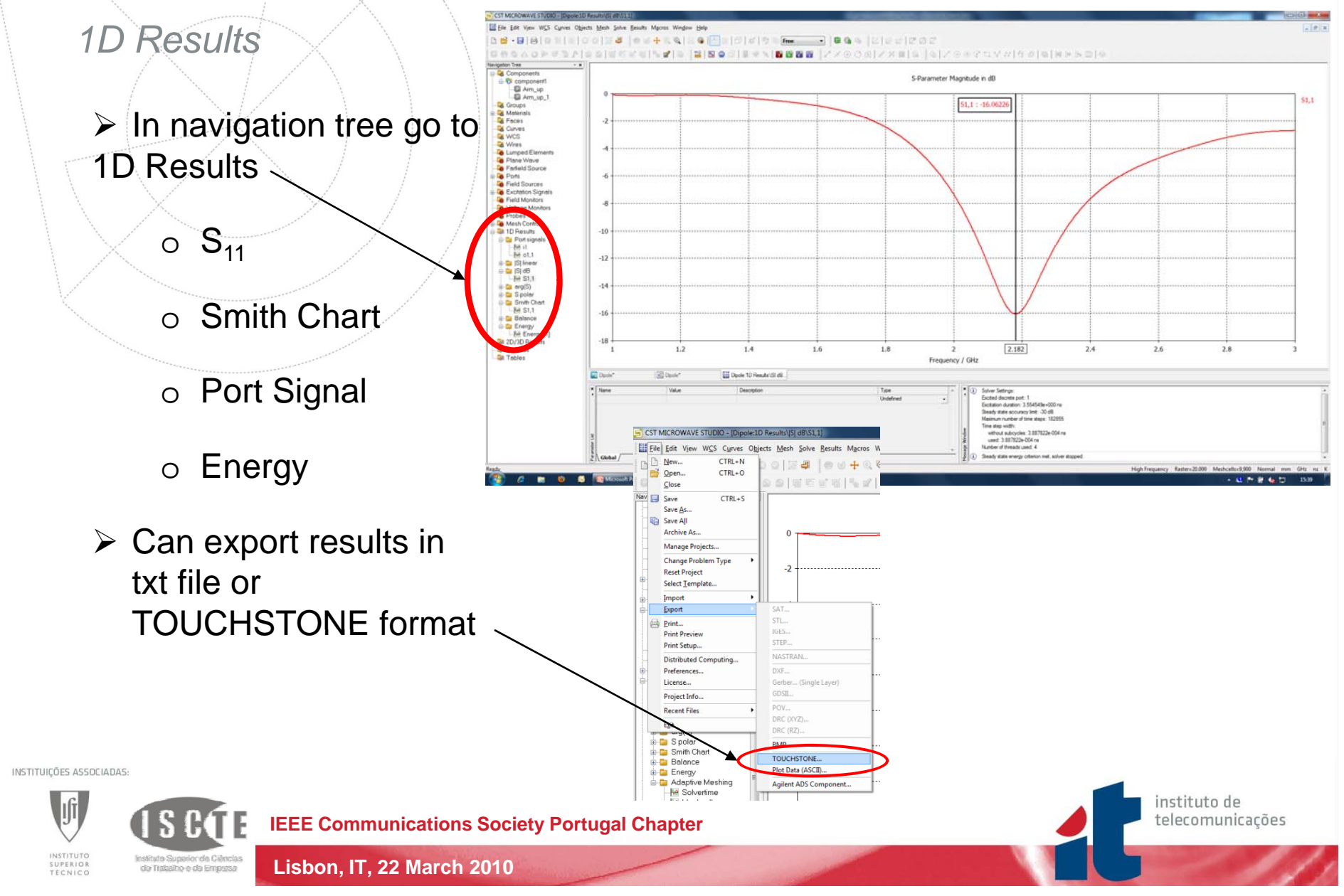

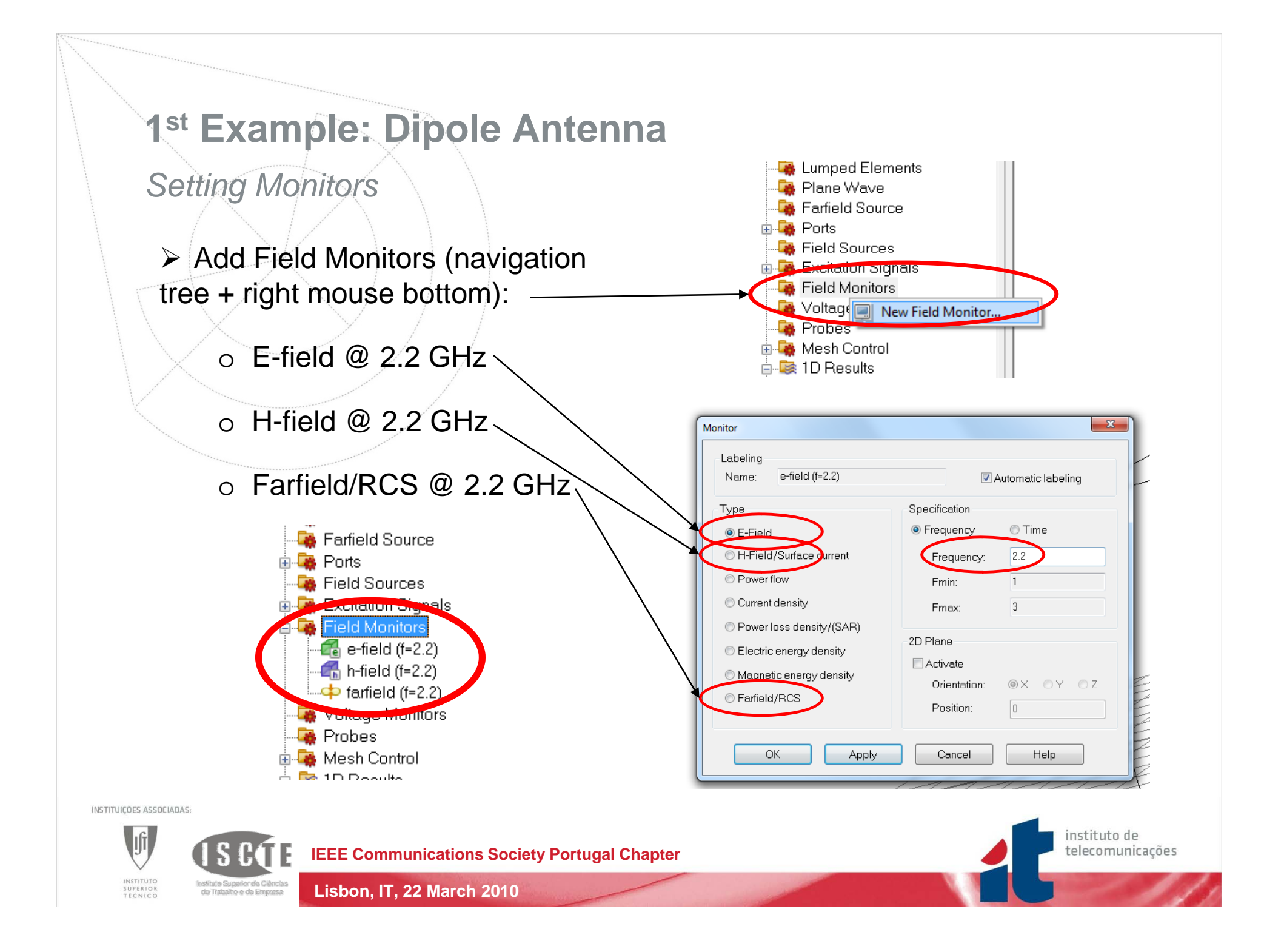

Improving simulation

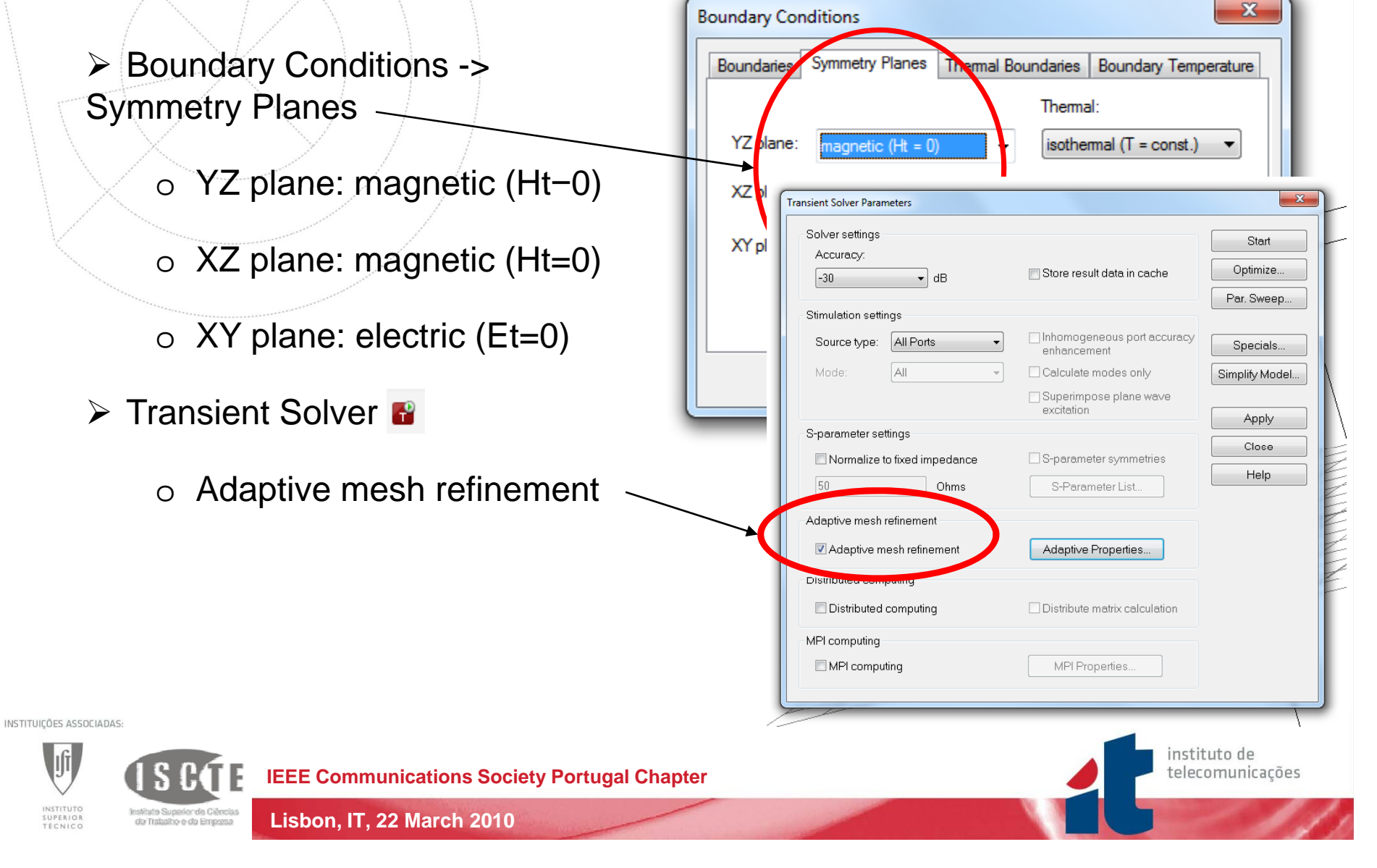

Adaptive mesh results

In navigation tree go to 1D Results -> Adaptive Meshing

o **S**<sub>11</sub>

- o Mesh cells
- o Solver time
- Transient Solver

Deselect "Adaptive mesh refinement"

 $\circ$  Press Apply

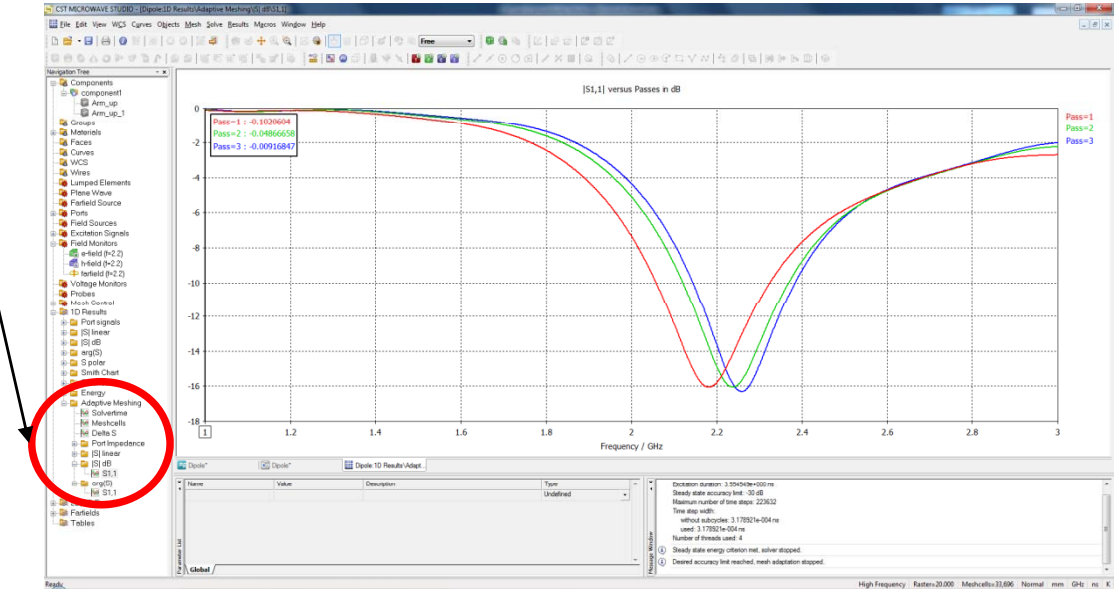

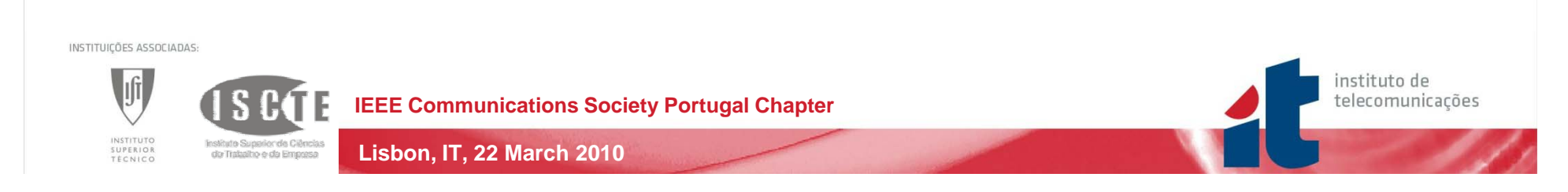

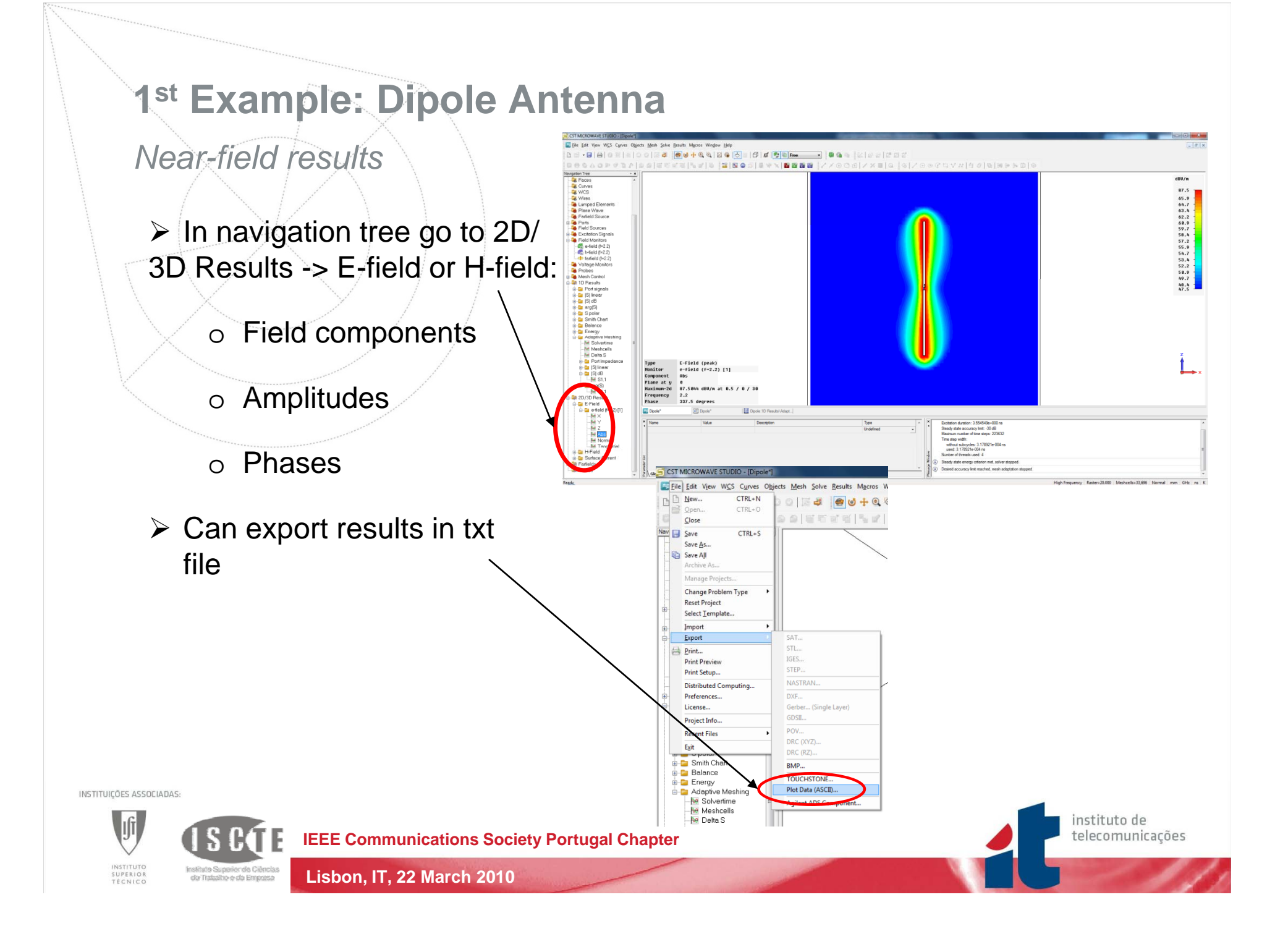

Far-field results

- In navigation tree go to Farfields:
  - o Field components
  - Co-pol. and Cross-pol. 0
  - o Polar, 2D or 3D
  - o Rad. Efficiency
  - o Directivity or Gain

Lisbon, IT, 22 March 2010

Can export results in txt file or in GRASP format

TEELS #18 28 0 01 5 4 1 5 8 8 8 1 2.15 1.76 1.5 1.5 1.5 0.979 0.718 0.457 0.196 0 -18.3 -18.3 -18.3 -18.3 -28.1 -28.7 -28.7 -28.7 -33.3 -37.8 -37.8 Array General View Phase Center Decoupling P Plot Mode Aves Vary / Angle step width Step: 5 10 (0.20 @ 30 Lock steps Stat Settings Save As Source Apply Preview Abort Clase Help -0.06352 dB -0.2573 dB CST MICR View WCS Curves Objects E File Edit Mesh Solve Results Macro CTRL+N DL ○ 3 4 9 0 + ○ Carbon market CTRL+0 Close CTRL+S Save Save As. Save All taster=20.000 Meshcells=33.690 Manage Projects. Change Problem Type Reset Project Select Template. Import Export Print... Print Preview STEP ... Print Setup... Distributed Computing Preferences. Gerber... (Single Laver) License.. GDSII.. Project Info.. POV Recent Files DRC (XYZ).. Exit DRC (RZ). 😑 Smith Chart BMP... - 🗀 Enera Plot Data (ASCII) - 🔁 Adaptive Meshin M Solvertime Agilent ADS Component.. Meshcells 😽 Delta S instituto de **IEEE Communications Society Portugal Chapter** telecomunicações

5 15 10 1 Free

= | 0 0 | 3 4 **0 0 + 0 0** | 2 **0** | 5 =

INSTITUTO SUPERIOR TÉCNICO

do Trabalho e da Emposa

INSTITUIÇÕES ASSOCIADAS:

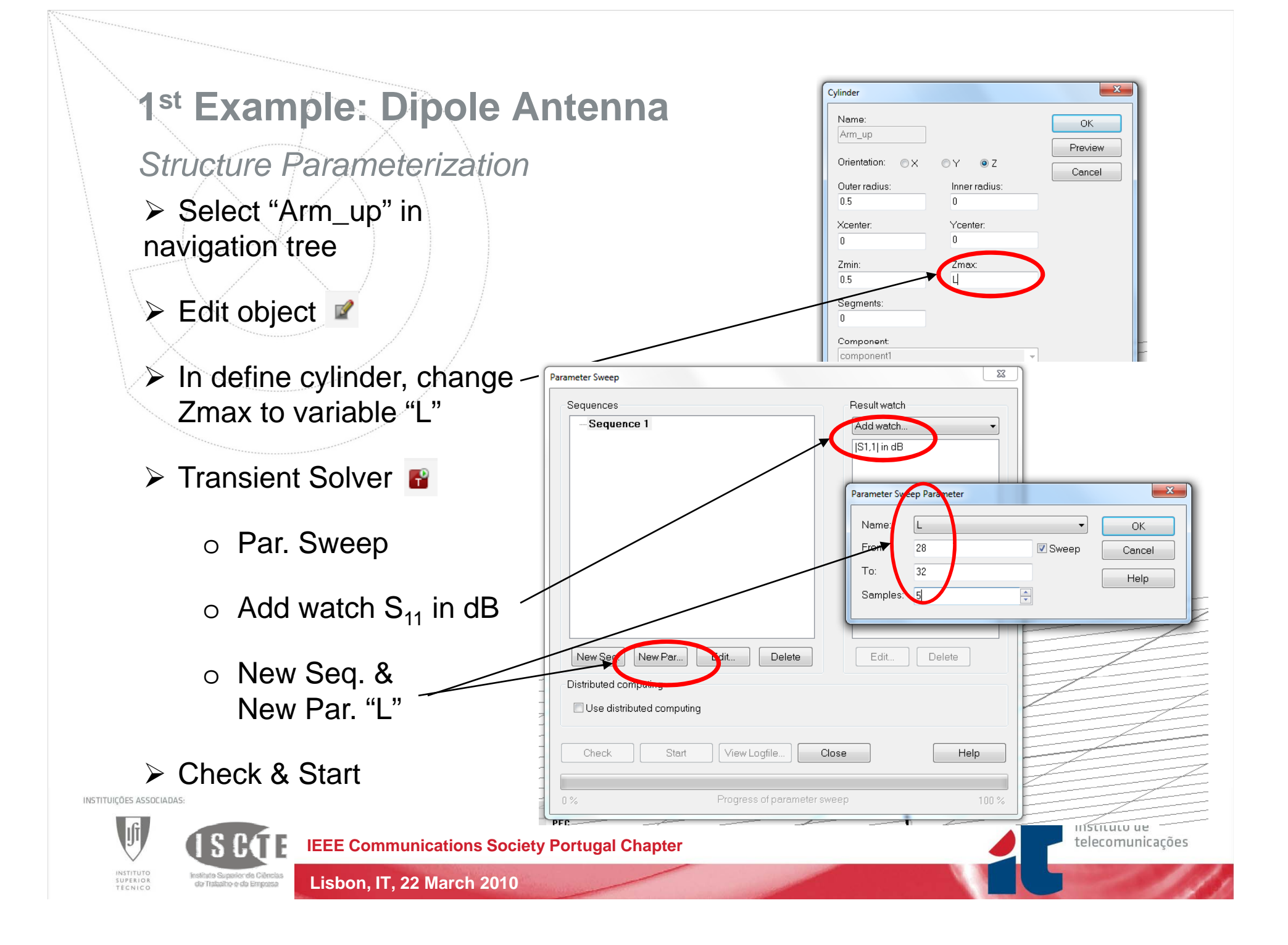

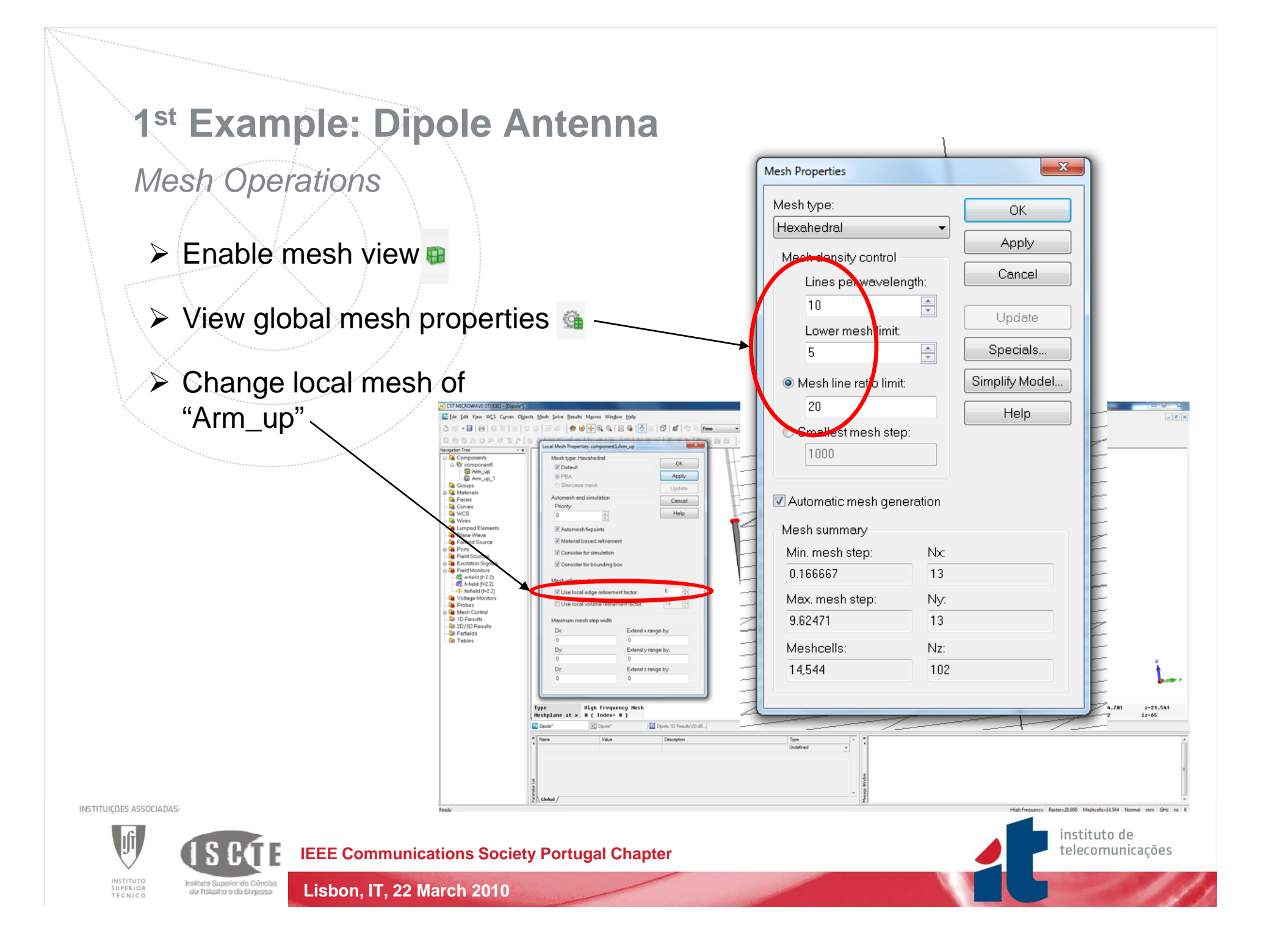

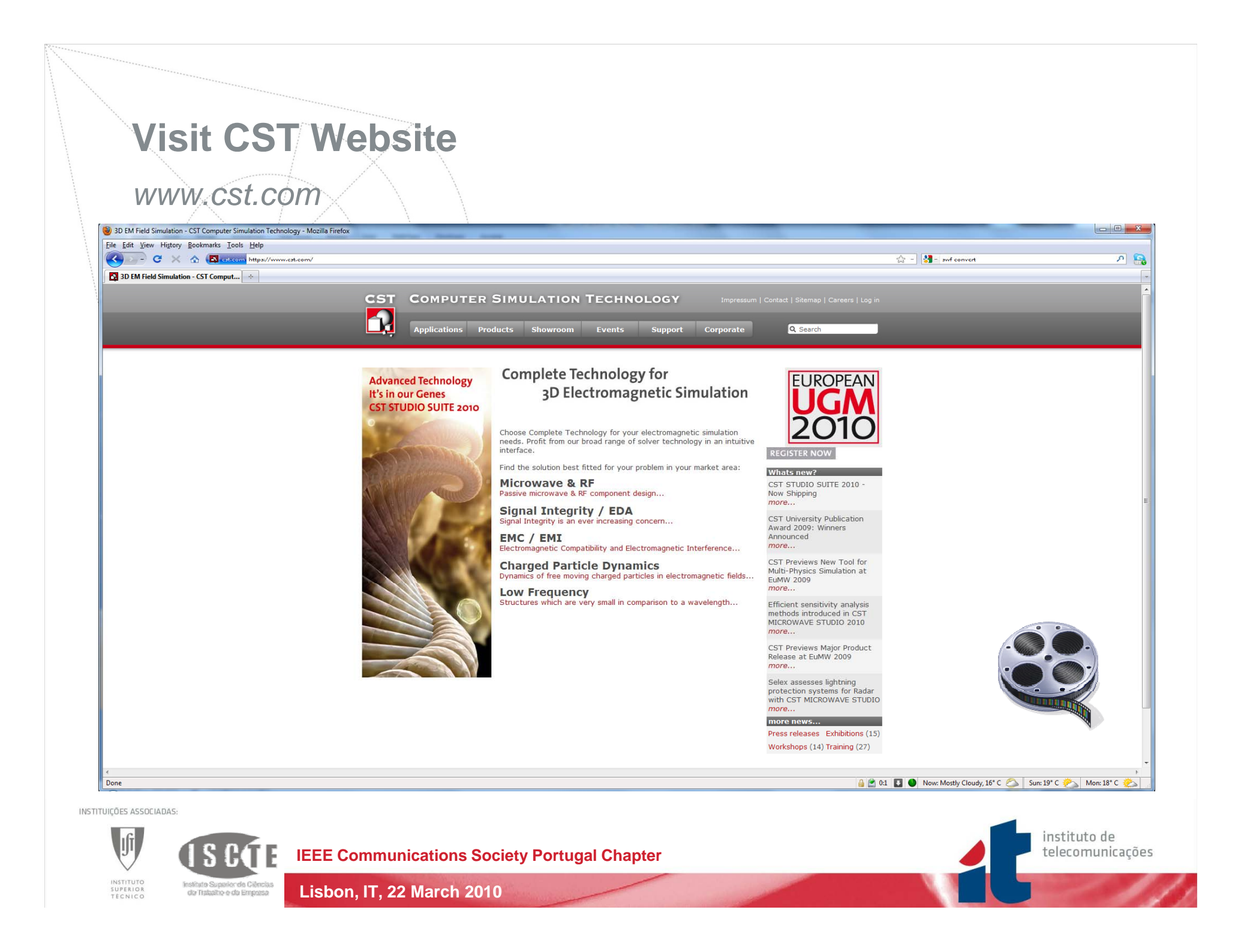

#### Geometry Drawing

- ➢ New Project □
- Draw "Ground", "Substrate" and "Patch"
- Define discrete port 
  (use local coordinate system)
- Setup frequency range (1 to 3 GHz)
  & Field Monitors @ 2.2 GHz

Lisbon, IT, 22 March 2010

#### Run transient solver

INSTITUTO SUPERIOR TÉCNICO

Instituto Superior de Ciência de Trabalho e da Empasa

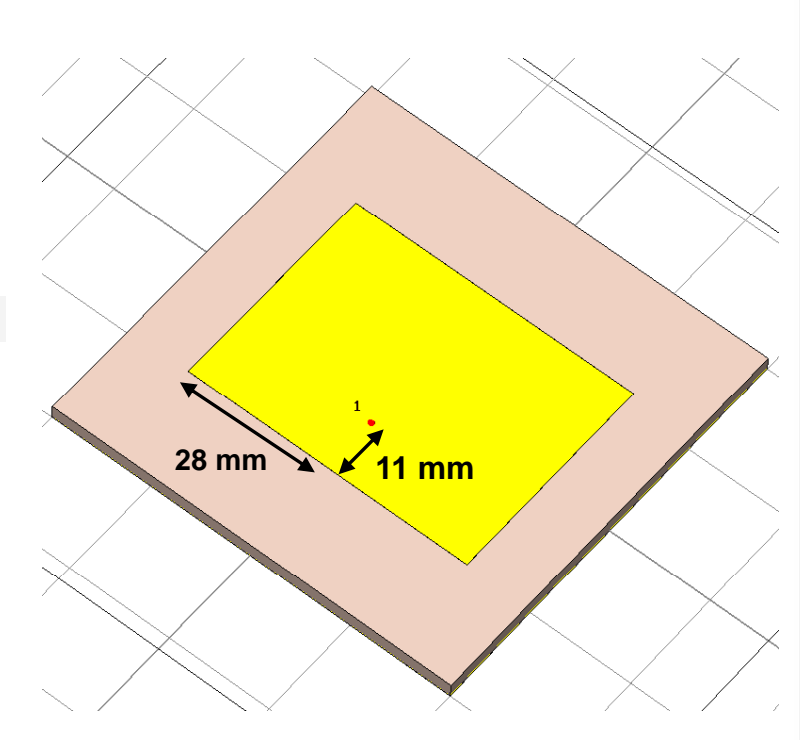

| Object                  | Xmin | Xmax | Ymin | Ymax | Zmin | Zmax                             | Material |
|-------------------------|------|------|------|------|------|----------------------------------|----------|
| Ground                  | -40  | 40   | -40  | 40   | 0    | 0.02                             | Copper   |
| Substrate               | -40  | 40   | -40  | 40   | 0.02 | 3                                | RT5880   |
| Patch                   | -28  | 28   | -21  | 21   | 3    | 3.02                             | Copper   |
| ISTITUIÇÕES ASSOCIADAS: |      |      |      |      |      | instituto de<br>telecomunicações |          |

### Coaxial Feed (Part 1)

- > Copy  $S_{11}$  dB curve & delete discrete port
- Macros -> Calculate -> Analytical Line Impedance
- Draw "Inner Conductor" cylinder:
  - Select "Ground" (repeat for "Substrate")
  - Object -> Boolean -> Insert -> "Inner Conductor"

| Select Type                   |              |                  |  |
|-------------------------------|--------------|------------------|--|
| Coax                          |              |                  |  |
| Strip Line                    |              |                  |  |
| Thick Strip Line              |              |                  |  |
| Thin Microstrip               | 6            |                  |  |
| Thick Microstrip              |              |                  |  |
| Coplanar Waveguide w/t ground |              |                  |  |
| Coplanar Waveguide            |              |                  |  |
| Thick Coplanar Waveguide      |              |                  |  |
| Differential Stripline        |              |                  |  |
| C Suspended Microstrip        |              |                  |  |
| Inverted Suspended Microstrip | permittivity | Impedance static |  |
| Include Dispersion            | eps: 2.08    | Z_0 = 49.78 Ohm  |  |
| Geometry Data                 |              | one off = 2.08   |  |
| d: 0.9 D: 2.98                |              | ehsTell -        |  |
|                               |              |                  |  |
| ۲<br>۲                        | Calculate    | Cancel Help      |  |
| Units: mm GHz                 |              |                  |  |
| Phase Delay and Line Length   |              |                  |  |
| Frequency 5 Linelength        | . 0          | Phaseshift: 0    |  |

| Object          | Radius | Zmin | Zmax | Material                          |
|-----------------|--------|------|------|-----------------------------------|
| Inner Conductor | 0.45   | -20  | 3    | Copper                            |
| Dielectric      | 1.49   | -20  | 0    | Teflon ( $\varepsilon_r = 2.08$ ) |
| Outer Conductor | 1.8    | -20  | 0    | Copper                            |

INSTITUIÇÕES ASSOCIADAS:

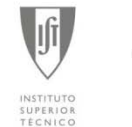

**IEEE Communications Society Portugal Chapter** 

Lisbon, IT, 22 March 2010

institute Superior de Ciências de Trabalho e da Empasa

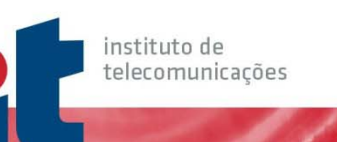

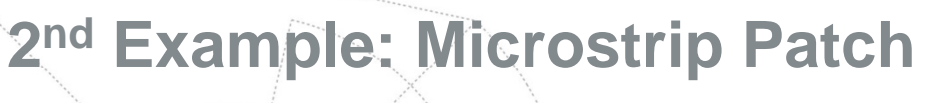

- Coaxial Feed (Part 2)
  - Pick lateral face of "Inner Conductor"
  - Object -> Extrude -> create "Dielectric"
  - Repeat for "Outer Conductor"
  - Pick top face of "Dielectric"
  - Object -> Local Modifications -> Move Face (-3)
  - Repeat for "Outer Conductor"

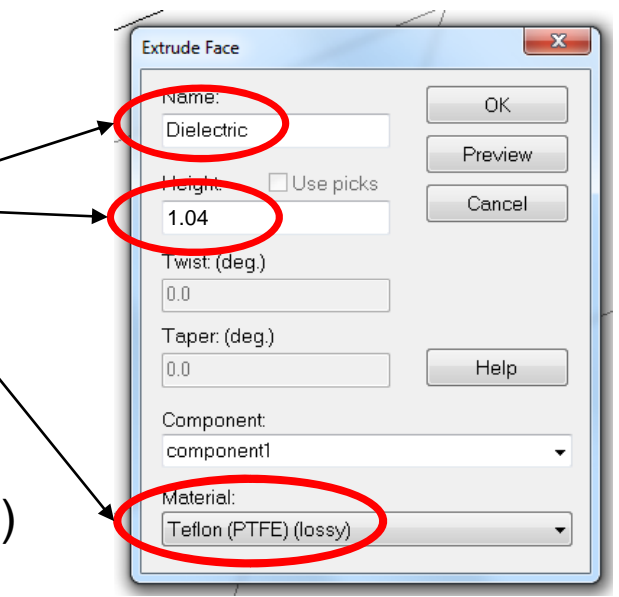

instituto de

telecomunicações

| Object                   | Radius | Zmin | Zmax | Material                                      |
|--------------------------|--------|------|------|-----------------------------------------------|
| Inner Conductor          | 0.45   | -20  | 3    | Copper                                        |
| Dielectric               | 1.49   | -20  | 0    | <b>Teflon (</b> ε <sub><i>r</i></sub> = 2.08) |
| Outer Conductor          | 1.8    | -20  | 0    | Copper                                        |
| INSTITUIÇÕES ASSOCIADAS: |        |      |      |                                               |

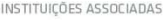

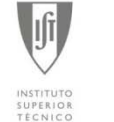

**IEEE Communications Society Portugal Chapter** 

Lisbon, IT, 22 March 2010

do Trabalho e da Emposa

Waveguide Port

- Pick bottom face of "Outer Conductor" -
- Select Waveguide Port
- Run Transient Solver
- In navigation tree see 2D/3D Results -> Port Modes
- > Compare  $S_{11}$  curves

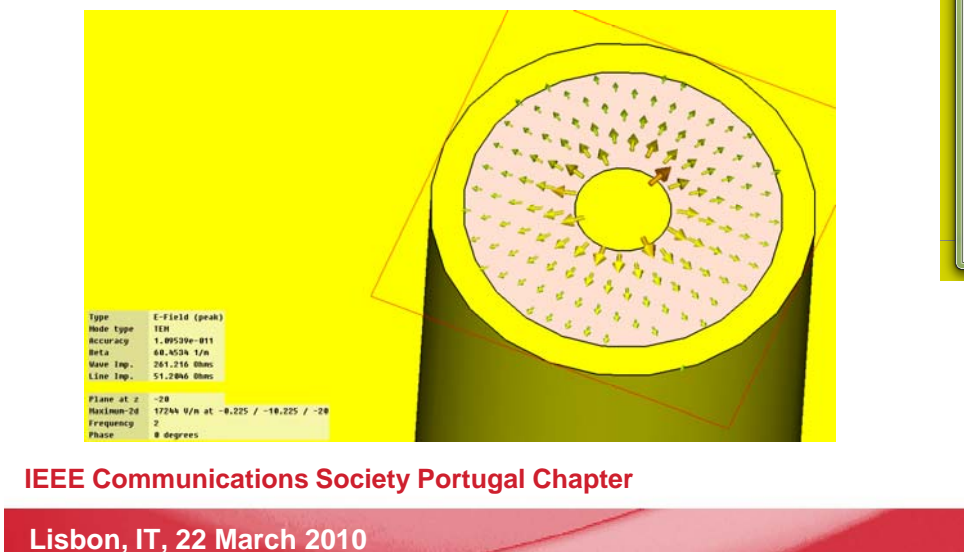

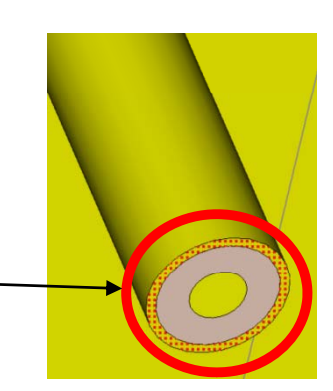

| Vaveguide Port                               |          |  |  |  |  |
|----------------------------------------------|----------|--|--|--|--|
| General                                      | ОК       |  |  |  |  |
| Name: 1                                      | Annly    |  |  |  |  |
| Normal: 🔿 X 💿 Y 🐵 Z                          | Preview  |  |  |  |  |
| Orientation:   Positive   Negative           | Cancel   |  |  |  |  |
| Text size: > large                           | Heln     |  |  |  |  |
| Position                                     |          |  |  |  |  |
| Coordinates: 🔿 Free 🔿 Full plane 💿 Use picks |          |  |  |  |  |
| Xmin: -1.125 - 0.0 Xmax: 1.125               | + 0.0    |  |  |  |  |
| Ymin: -11.125 - 0.0 Ymax: -8.875             | + 0.0    |  |  |  |  |
| ✓ Free normal position Zpos: -20             |          |  |  |  |  |
| Reference plane<br>Distance to ref. plane: 0 |          |  |  |  |  |
| Mode settings                                |          |  |  |  |  |
| Multipin port Number of mod                  | des:     |  |  |  |  |
| Define Pins                                  | <b>•</b> |  |  |  |  |
| Single-ended                                 |          |  |  |  |  |
| Impedance and calibration                    |          |  |  |  |  |
| Define Lines 0.0                             |          |  |  |  |  |
|                                              |          |  |  |  |  |

instituto de

telecomunicações

INSTITUIÇÕES ASSOCIADAS:

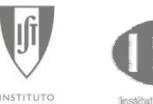

do Trabalho e da Emposa

INSTITUTO SUPERIOR TÉCNICO

Simulation of a body above antenna

Copy E- and H-planes radiation patterns

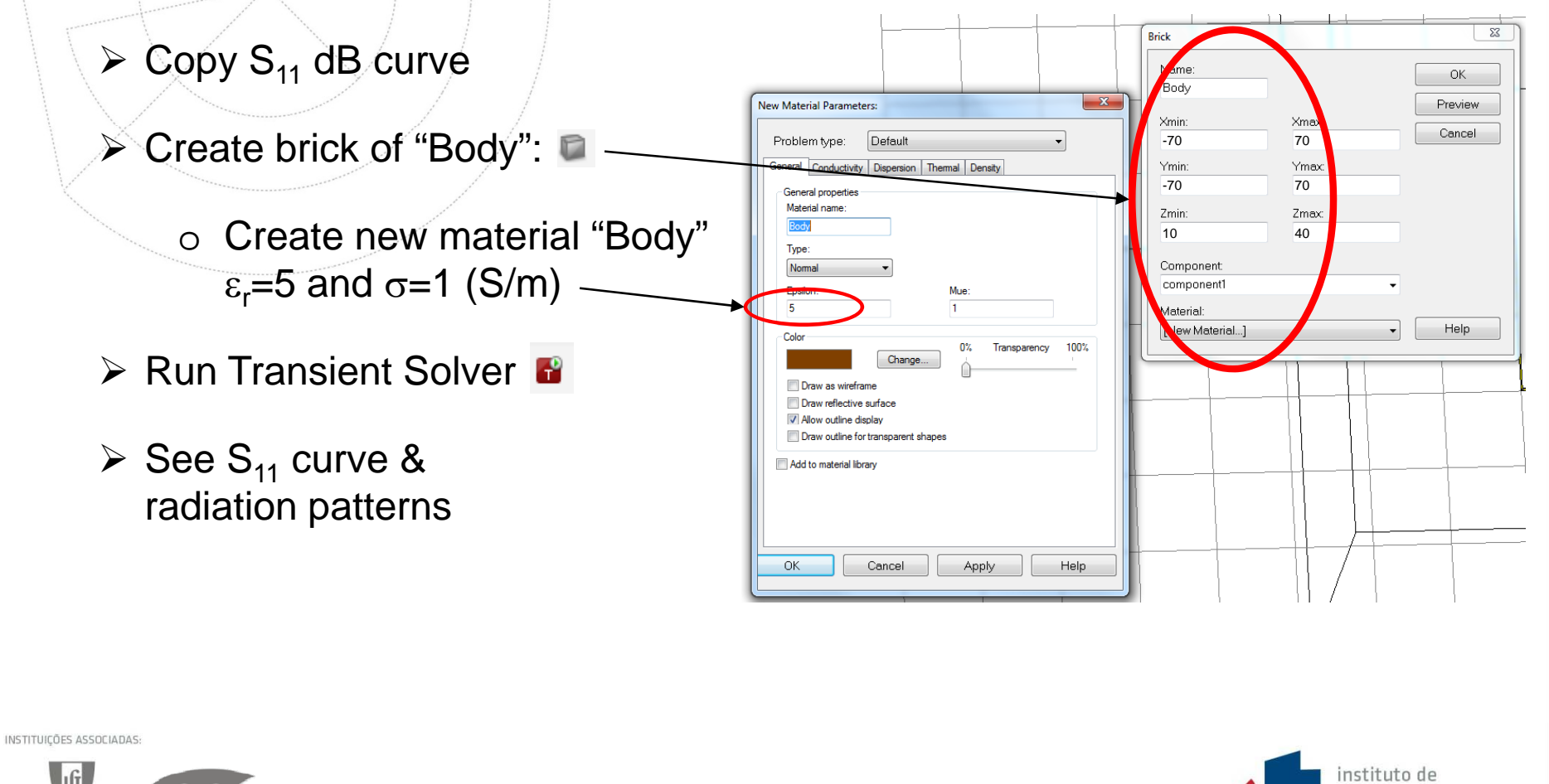

telecomunicações

IEEE Communications Society Portugal Chapter

Lisbon, IT, 22 March 2010

INSTITUTO SUPERIOR TÉCNICO

do Trabalho e da Emposa

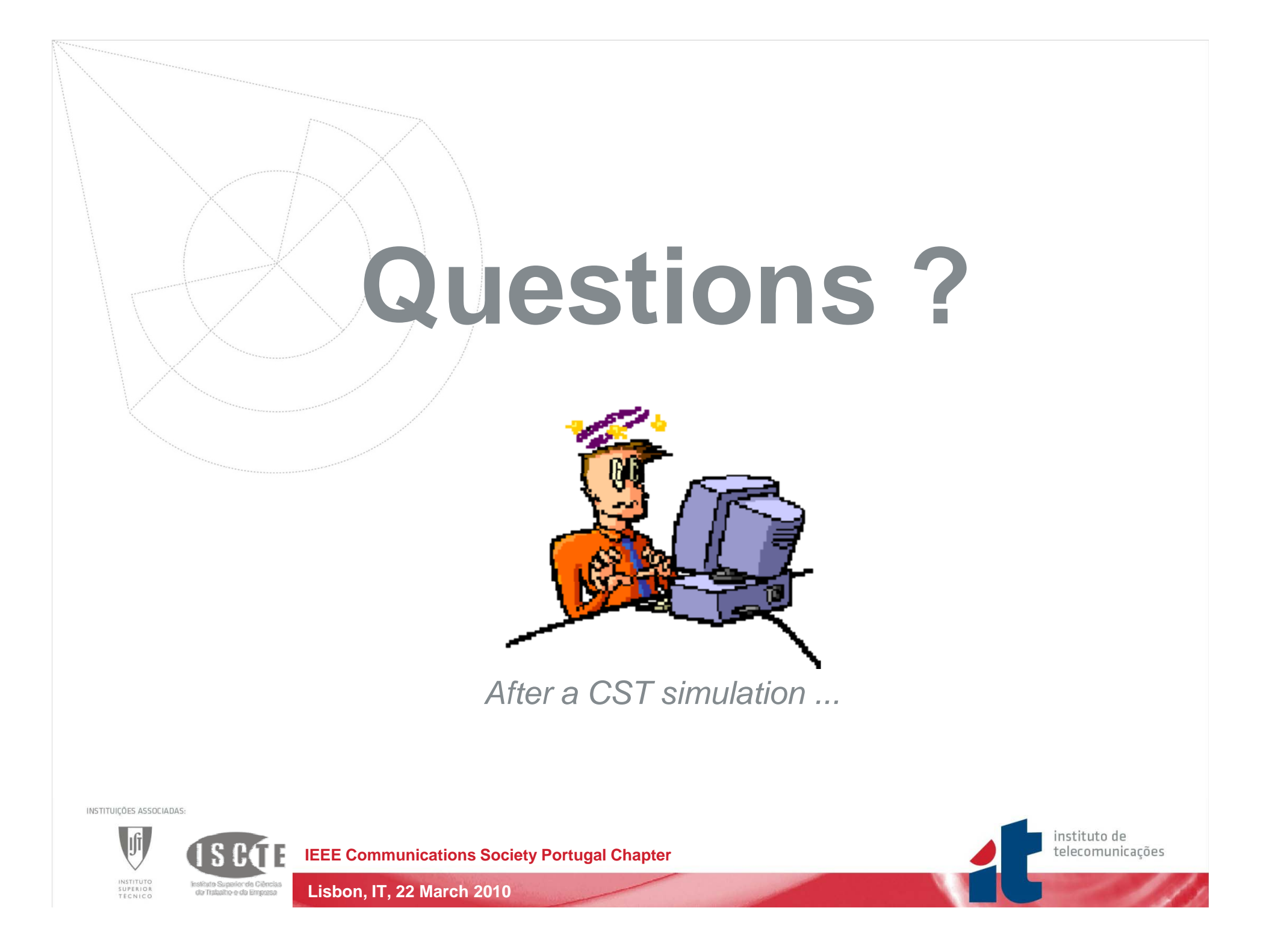